# ىلع (WAN) ةعساولا ةقطنملا ةكبش نيوكت RV215W

# فدەلا

رثكألاا WAN ةكبش .ةعساو ةقطنم يطغت ةكبش يه (WAN) ةعساولا ةقطنملا ةكبش نم تنرتنإلاب لاصتالا نيمدختسملا ةكبش وأ مدختسملل نكمي .تنرتنإلا يه ةيبعش ليمع دادعإل ةددعتم قرط (ISPs) تنرتنإلا ةمدخ ودوزم رفوت .(ISP) تنرتنإلا ةمدخ رفوم لالخ تباثلا PP0 لوكوتوربو يئاقلتلا DHCP لوكوتورب RV215W زارطلا معدي .تنرتنإ لااصتاب لوكوتورب نم عبارلا رادصإلا نيوانعل L2TP لوكوتوربو PPT لوكوتوربو OHCP لوكوتوربو يئاقلتلا ا يوانعل PPP لوكوتوربو PPT لوكوتوربو DHCP لوكوتوربو DHCP لوكوتوربو يئاقل تا ا نيوانعل PPP لوكوتوربو DHCP لوكوتوربو DHCP لوكوتوربو واعتار لاا ا يم عبارلا رادصال ا يوانع ا

.RV215W ىلع WAN لاصتا نيوكت ةيفيك ةلاقملا هذه حضوت

### تباثلا جمانربلا رادصإ | قيبطتلل ةلباقلا ةزهجألا

• (<u>ثدحألا ليزنت)</u> RV215W | 1.1.0.5 (<u>ثدحألا لي</u>

## WAN نيوكت

### DHCP IPv4 ل يئاقلتلا نيوكتلا

ايئاقلت موقي ةكبش لوكوتورب وه (DHCP) ةيكيمانيدلاا ةفاضتسالاا نيوكت لوكوتورب DHCP لوكوتورب مادختسإ متي .ةكبشلاب هلاصتإ دنع رتويبمك زامج ىلإ IP ناونع نييعتب انيوكت DHCP بلطتي ،يئاقلتلاا نيوكتلا ببسب .IP نيوانع ريغت ام ابلاغ يتلا ةزمجألل .ادج اريغص

| اسملا ةادألا ىلإ لوخدلا ليجستب مق .1 ةوطخلا          | < WAN < <mark>ةكٻش</mark> رتخاو ٻيولا نيوكتل ةدع |
|------------------------------------------------------|--------------------------------------------------|
| <i>تنرتنإلا دادعإ</i> ةحفص رەظت . <b>WAN نيوكت</b> : |                                                  |

| Internet Setup            |                      |                                          |
|---------------------------|----------------------|------------------------------------------|
| Internet Connection Type: | Automatic Configurat | tion - DHCP 👻                            |
| Optional Settings         |                      |                                          |
| Host Name:                | router8E0126         |                                          |
| Domain Name:              | domainname.com       |                                          |
| MTU:                      | 🖲 Auto 🔘 Manual      |                                          |
| Size:                     | 1500                 | Bytes (Range: 576 - 1500, Default: 1500) |
| Save Cancel               | ]                    |                                          |

. DHCP - يئاقلت نيوكت رتخأ تنرتنإلا لاصتا عون ةلدسنملا ةمئاقلا نم .2 ةوطخلا

"ةيرايتخالا تادادعإلا" ةقطنم يف ةيلاتلا تادادعإلا نيوكتب مق (يرايتخإ) .3 ةوطخلا

افيرعت فيضملا مسا رفوي .RV215W ب صاخلا فيضملا مسا لخدأ — فيضملا مسا<sup>.</sup> دعب نع RV215W زارطلا ىلإ لوخدلا ليجستب نوموقي نيذلا نيمدختسملل.

.RV215W لاجم مسا لخدأ — لاجملا مسا<sup>.</sup>

·MTU — لاسرالا ةدجو نيوكتل ةبولطملا ةقيرطلا عم قفاوتي يذلا ويدارلا رز قوف رقنا ىوصقالا دجلا ةدجو نوكت .ةكبشلا ربع اهلاسرا نكمي ةمزح ربكا مجح وه MTU). MTU) يوصقلا لاصتال ةيسايقلا (MTU) لقنلل

.ايئاقلت (MTU) لقنلل ىصقألاا دحلا ةدحو مجح نيوكتب RV215w زارطلا موقي — يئاقلت -

.ايودي (MTU) ل\_قنلل ىصقألاا دحلا ةدحو مجح نيوكتب مدختسملا موقي — يودي -

(MTU) لقنلل ىصقألاا دحلا ةدحو لقح يف ويدارلل يوديلا رزلا قوف رقنلا مت اذإ — مجحلا ىصقألاا دحلا ةدحول لقألاا مجحلا نوكي دق .(MTU) لقنلل ىصقألاا دحلا ةدحو مجح لخدأف نكلو ،تانايبلا نم ةريغص تاعفد لسرت يتلا تاقيبطتلا ضعبل اديفم (MTU) لقنلل ماع لكشب فاك (MTU) لقنلل ىصقألا دحلا ةدحول يضارتفالا مجلا

.**ظفح** ةقطقط .4 ةوطخلا

### تباثلا IPv4

نيوانع مادختسإ متي .تقولاا نم ةدتمم ةرتفل زاهجل هنييعت متي ناونع وه تباثلا IP ناونع عقوم ةفاضتسإ لثم IP نيوانع ريغت ال يتلا ةزهجألا تامدخل يسيئر لكشب ةتباثلا IP لاصتال تباث IP ناونع (ISP) تنرتنإلا ةمدخ رفوم رفوي .تنرتنإلاا ىلع ىرخأ تامدخ وأ بيولا WAN المات

| Internet Connection Type: | Static | : IP           |       |       | •                                    |
|---------------------------|--------|----------------|-------|-------|--------------------------------------|
| Static IP Settings        |        |                |       |       |                                      |
| Internet IP Address:      | 192    | . 168          | . 10  | . 100 | (Hint: 192.168.100.100)              |
| Subnet Mask:              | 255    | . 255          | . 255 | . 0   | (Hint: 255.255.255.0)                |
| Default Gateway:          | 192    | . 168          | . 10  | . 1   | (Hint: 192.168.100.1)                |
| Static DNS 1:             | 8      | . 8            | . 8   | . 8   | (Hint: 1.2.3.4)                      |
| Static DNS 2:             | 8      | . 8            | . 4   | . 4   |                                      |
| Optional Settings         |        |                |       |       |                                      |
| Host Name:                | router | 8E0126         |       |       |                                      |
| Domain Name:              | doma   | domainname.com |       |       |                                      |
| MTU:                      | Aut    | Auto O Manual  |       |       |                                      |
| Size:                     | 1500   |                |       | Byt   | es (Range: 576 - 1500, Default: 1500 |

.**يكيتاتساٍ نكاس IP** رتخأً تنرتنإلا لاصتا عون ةلدسنملا ةمئاقلا نم .2 ةوطخلا

متي .ةقطنم دادعا ةيلمع IP يكيتاتسا نكاسلا يف دادعا ةيلمع يلاتلا تلكش .3 ةوطخلا القطساوب لوقحلا هذه عيمج ريفوت ISP.

.WAN ذفنمل IP ناونع لخدأ — Internet IP ناونع·

.WAN ذفنمل ةيعرفلا ةكبشلا عانق لخداً — ةيعرفلا ةكبشلا عانق·

.ةيضارتفالاا ةباوبلاب صاخلا IP ناونع لخدأ — ةيضارتفالاا ةباوبلا<sup>.</sup>

.يساسألا DNS مداخب صاخلا IP ناونع لخدأ — تباثلا DNS 1·

.يوناثلا DNS مداخب صاخلا IP ناونع لخدأ — تباثلا 2 DNS·

."ةيرايتخالا تادادعإلا" ةقطنم يف ةيلاتلا تادادعإلا نيوكتب مق (يرايتخإ) .4 ةوطخلا

افيرعت فيضملا مسا رفوي .RV215W ب صاخلا فيضملا مسا لخداً — فيضملا مسا<sup>.</sup> دارطلا يلإ لوخدلا ليجستب نوموقي نيذلا نيمدختسملل.

ازارطال الجمال مسا لخدأ — الجمال مسا· RV215W.

لاسرالاا ةدحو نيوكتل ةبولطملا ةقيرطلا عم قفاوتي يذلا ويدارلا رز قوف رقنا — MTU. ىصقألاا دحلا ةدحو غلبت .ةكبشلا ربع اهلاسرا نكمي ةمزح ربكا مجح وه MTU). MTU) يوصقلا لالصتال ةيسايقلا (MTU) لقنلل ال .ايئاقلت (MTU) لقنلل ىصقألاا دحلا ةدحو مجح نيوكتب RV215w زارطلا موقي — يئاقلت -

.ايودي (MTU) لقنلل ىصقألاا دحلا ةدحو مجح نيوكتب مدختسملا موقي — يودي -

(MTU) لقنلل ىصقألاا دحلا ةدحو لقح يف ويدارلل يوديلا رزلا قوف رقنلا مت اذإ — مجحلا ىصقألاا دحلا ةدحول لقألاا مجحلا نوكي دق .(MTU) لقنلل ىصقألاا دحلا ةدحو مجح لخدأف نكلو ،تانايبلا نم ةريغص تاعفد لسرت يتلا تاقيبطتلا ضعبل اديفم (MTU) لقنلل ماع لكشب فاك (MTU) لقنلل ىصقألا دحلا ةدحول يضارتفالا مجلا

.**ظفح** ةقطقط .5 ةوطخلا

### PPPoE IPv4

قفن ءاشنإب موقي ةكبش لوكوتورب وه (PPPoE) تنرثيإلا ربع ةطقن ىلإ ةطقن لوكوتورب نيب لاصتالا ءاشنإل لوخد ليجست PPPoE بلطتي .ةياهن ةطقن ىلإ ةياهن قطقن نم يرهاظ تنرتنإلاب امئاد الصتم سيل مدختسملا نأل ايفاضإ انيمأت اذه رفوي .ISP و مدختسملا PPPoE.

| Internet Connection Type: | PPPoE -                                              |
|---------------------------|------------------------------------------------------|
| PPPoE Settings            |                                                      |
| Username:                 | username                                             |
| Password:                 | •••••                                                |
| Connect on Demand: M      | ax Idle Time 5 minutes (Range: 1 - 9999, Default: 5) |
| Keep Alive: Redial period | d 30 seconds (Range: 20 - 180, Default: 30)          |
| Authentication Type:      | Auto Negotiation 👻                                   |
| Service Name:             | servicename                                          |
| Optional Settings         |                                                      |
| Host Name:                | router8E0126                                         |
| Domain Name:              | domainname.com                                       |
| MTU:                      | Auto O Manual                                        |
| Size:                     | 1492 Bytes (Range: 576 - 1492, Default: 1492         |

رتخأ "تنرتنإلا لاصتا عون" ةلدسنملا ةمئاقلا نم .2 ةوطخلا PPPoE.

لا تلغد .3 ةوطخلا username لا يف isp لا ب تدوز ناك نأ username لا تلخد .3 ةوطخلا.

لاجم ةملكلا يف isp لا ب تدوز ناك نأ ةملكلا تلخد .4 ةوطخلا.

بوغرملا ليصوتلا رايخل فدارملا رايتخالا رز رقنا .5 ةوطخلا.

دحلا لخداً .رورم ةكرح دوجو دنع الإ اطشن تنرتنإلاا لاصتا نوكي ال — بلطلا دنع لاصتالا<sup>ر.</sup> تقول ىصقألا دحلا لقح يف تنرتنإلا لاصتا ءاهنإ لبق لاصتالا لومخ تقول ىصقألا طشنلا لاصتالا لوط ىلإ دنتست ISP فيراصم تناك اذإ رايخلا اذه ديدحت متي .لومخلا

ةرتف" لقح يف تقولاا رادقم لخداً .امئاد طشن تنرتنإلاا لاصتا - ةايحلا ديق ىلع ءاقبلا<sup>ر.</sup> دعب لاصتالا ةداعإ لبق RV215W زارطلا هرظتني يذلا تقولا رادقم وه اذه ."بلطلا ةداعإ تنرتنإلاب لاصتالا عاطقنا.

يذلا PPPoE لاصتال ةقداصملا عون رتخأ ةقداصملا عون ةلدسنملا ةمئاقلا نم .6 ةوطخلا قطساوب هريفوت متي ISP. دارملا ةقداصملا ةقيرط ديدحتل ISP مداخ نع RV215W ملعتسي — يئاقلتلا ضوافتلا<sup>ر.</sup> .جيحصلا ةقداصملا عونب ةقداصملا دامتعا تانايب كلذ دعب RV215W لسري .اهمادختسإ

رورم تاملك لسري ةقداصم لوكوتورب وه (PAP) رورملا ةملك ةقداصم لوكوتورب — PAP· منمآ ريغ ةقداصم بولسأ اذه .ةكبشلا ربع ةرفشملا ريغ ASCII.

نم ققحتي ةقداصم لوكوتورب وه (CHAP) نايبتسالا ةحفاصم ةقداصم لوكوتورب — CHAP· تقو يف ةحفاصملا هذه ثدحت .تاهاجتالا ةيثالث ةحفاصم مادختسإ لالخ نم ةقداصملا يلوألا ليصوتلا دعب ةيئاوشع تارتف ىلعو يلوألا لاصتالا

ممصم MS-CHAP قيسنت .CHAP لوكوتورب نم Microsoft رادصإ وه MS-CHAP — MS-CHAP رادص الع وه MS-CHAP . تاجتنم عم قفاوتلل Windows NT.

·MS-CHAP2 — MS-CHAP2 ل دادتما وه MS-CHAP. MS-CHAP2 ل دادتما وه MS-CHAP2 — MS-CHAP2 نم ىوقأ ةقداصم بولسأ وه MS-CHAP2 ...

يرفوم لبق نم ةمدخلا مسا مادختسإ متي .ةمدخلا مسا لقح يف ةمدخ مسا لخدأ .7 ةوطخلا ةمدخلا مسا ريفوت متي .RV215W ەكلمي يذلا لوصولا عون ديدحتل (ISPs) تنرتنإلا تامدخ iSP. ةطساوب

"ةيرايتخالا تادادعإلا" ةقطنم يف ةيلاتلا تادادعإلا نيوكتب مق (يرايتخإ) .8 ةوطخلا

افيرعت فيضملا مسا رفوي .RV215W ب صاخلا فيضملا مسا لخداً — فيضملا مسا<sup>.</sup> دعب نع RV215W زارطلا ىلإ لوخدلا ليجستب نوموقي نيذلا نيمدختسملل.

.RV215W لاجم مسا لخدأ — لاجملا مسا<sup>.</sup>

لاسرالا ةدحو نيوكتل ةبولطملا ةقيرطلا عم قفاوتي يذلا ويدارلا رز قوف رقنا — MTU. دحلا تادحو غلبت .ةكبشلا ربع اهلاسرا نكمي ةمزح ربكا مجح وه MTU. MTU) يوصقلا تياب PPPoE 1492 لاصتال ةيسايقلا (MTU) لقنلل يصقألا.

.ايئاقلت (MTU) لقنلل ىصقألا دحلا ةدحو مجح نيوكتب RV215w زارطلا موقي — يئاقلت -

.ايودي (MTU) ل.قنلل ىصڨألا دحلا ةدحو مجح نيوكتب مدختسملا موڨي — يودي -

لخدأف (MTU) لقنلل ىصقألاا دحلا ةدجو لقح يف يوديلا ويدارلا رز قوف رقنلا مت اذإ — مجحلا لقنلل ىصقألاا دحلا ةدحول لقالا مجحلا نوكي دق .(MTU) لقنلل ىصقألاا دحلا ةدحو مجح مجحلا نكلو ،تانايبلا نم ةريغص تاعفد لسرت يتلا تاقيبطتلا ضعبل اديفم (MTU) ماع لكشب فاك (MTU) لقنلل ىصقألاا دحلا ةدحول يضارتفالا

.**ظفح** ةقطقط .9 ةوطخلا

### PPTP IPv4

متي ةكبش لوكوتورب وه (PPTP) ةطقن ىلإ ةطقن نم يقفنلا لاصتالا لوكوتورب ،تانايبلل ريفشتلا PPTP رفوي ال ISP قطساوب تامدخلا ميلست نم ءزجك همادختسإ قكبشلا PPTP مدختسي MPPE ريفشتلا لوكوتورب ىلع كلذ نم الدب دمتعي هنكلو تالاصتإ ئشنت كلذ عمو ،ةنمآ ريغ ةكبش ربع نمآ لاصتا ريفوتل (VPN) ةيرهاظلا ةصاخلا VPN يرخالا لاصتال تاريخ نم رثكأ لا

حاف العام الحافة الحافة الحاف حافة الحافة الحافة الحافة الحافة الحافة الحافة الحافة الحافة الحافة الحافة الحافة الحافة الحافة الحافة الحافة الحافة الحافة الحافة الحافة الحافة الحافة الحافة الحافة الحافة ال حافة الحافة الحافة الحافة الحافة الحافة الحافة الحافة الحافة الحافة الحافة الحافة الحافة الحافة الحافة الحافة الحافة الحافة حافة الحافة الحافة الحافة الحافة الحافة الحافة الحافة الحافة الحافة الحافة الحافة الحافة الحافة الحافة الحافة الحافة الحافة الحافة الحافة الحافة الحافة الحافة الحافة الحافة الحافة الحافة الحافة الحافة الحافة الحافة الحافة الحافة الحافة الحافة الحافة الحافة الحافة الحافة الحافة الحافة الحافة الحافة حافة الحافة الحافة الحافة الحافة الحافة الحافة الحافة الحافة الحافة الحافة الحافة الحافة الحافة الحافة الحافة الحافة الحافة الحافة الحافة الحافة الحافة الحافة الحافة الحافة الحافة الحافة الحافة الحافة الحافة الحافة الحافة الحافة الحا

| Internet Connection Type:                                                                           | PPTP                            |                                                         |              |          | •                             |
|----------------------------------------------------------------------------------------------------|---------------------------------|---------------------------------------------------------|--------------|----------|-------------------------------|
| PPTP Settings                                                                                       |                                 |                                                         |              |          |                               |
| IP Address:                                                                                         | 192                             | . 168                                                   | . 10         | . 100    | (Hint: 192.168.100.100)       |
| Subnet Mask:                                                                                        | 255                             | . <mark>25</mark> 5                                     | . 255        | . 0      | (Hint: 255.255.255.0)         |
| Default Gateway:                                                                                    | 192                             | . 168                                                   | . 10         | . 1      | (Hint: 192.168.100.1)         |
| PPTP Server:                                                                                        | 192                             | . 168                                                   | . 100        | . 1      | (Hint: 192.168.100.1)         |
| Username:                                                                                           | usern                           | ame                                                     |              |          |                               |
| Password:                                                                                           | ••••                            |                                                         | •••••        |          |                               |
| Connect on Demand: M                                                                                | lax Idle                        | Time 5                                                  |              | minutes  | (Range: 1 - 9999, Default: 5) |
| C Keep Alive: Redial perio                                                                          | od 30                           | sec                                                     | conds (I     | Range: 2 | 20 - 180, Default: 30)        |
| Authentication Type:                                                                                | Auto                            |                                                         |              |          |                               |
| automost type.                                                                                      | Autor                           | Vegotiat                                                | ion 👻        |          |                               |
| Service Name:                                                                                       | servic                          | vegotiat<br>ename                                       | ion 👻        | ]        |                               |
| Service Name:<br>MPPE Encryption:                                                                   | servic                          | vegotiat<br>ename<br>able                               | ion 👻        | ]        |                               |
| Service Name:<br>MPPE Encryption:<br>Optional Settings                                              | servic                          | vegotiat<br>ename<br>able                               | ion 👻        | ]        |                               |
| Service Name:<br>MPPE Encryption:<br><b>Optional Settings</b><br>Host Name:                         | servic<br>En<br>router          | vegotiat<br>ename<br>able<br>8E0126                     | ion 👻        | ]        |                               |
| Service Name:<br>MPPE Encryption:<br><b>Optional Settings</b><br>Host Name:<br>Domain Name:         | servic<br>En<br>router<br>doma  | vegotiat<br>ename<br>able<br>8E0126<br>inname           | .com         |          |                               |
| Service Name:<br>MPPE Encryption:<br><b>Optional Settings</b><br>Host Name:<br>Domain Name:<br>MTU: | service<br>En<br>router<br>doma | vegotiat<br>ename<br>able<br>8E0126<br>inname<br>o 🔘 Ma | .com<br>nual |          |                               |

رتخأ تنرتنإلا لاصتا عون ةلدسنملا ةمئاقلا نم .2 ةوطخلا

.PPTP تادادعإ ةقطنم يف ةيلاتلا تادادعإلا نيوكتب مق .3 ةوطخلا

.WAN ذفنمب صاخلا IP ناونع لخدأ — IP ناونع<sup>.</sup>

.WAN ذفنمل ةيعرفلا ةكبشلا عانق لخداً — ةيعرفلا ةكبشلا عانق<sup>.</sup>

.ةيضارتفالاا ةباوبلاب صاخلا IP ناونع لخدأ — ةيضارتفالاا ةباوبلا<sup>.</sup>

.PPTP مداخب صاخلا IP ناونع لخدأ — PPTP مداخ<sup>.</sup>

لا تراجم username لا يف isp لا ب تدوز ناك نأ username لا تلخد .4 ةوطخلا.

لاجم ةملكلا يف isp لا ب تدوز ناك نأ ةملكلا تلخد .5 ةوطخلا.

.بوغرملا ليصوتلا رايخل فدارملا رايتخالا رز رقنا .6 ةوطخلا

دحلا لخدأ .رورم ةكرح دوجو دنع الإ اطشن تنرتنإلا لاصتا نوكي ال — بلطلا دنع لاصتالا<sup>.</sup> تقول ىصقألا دحلا لقح يف تنرتنإلا لاصتا ءاهنإ لبق لاصتالا لومخ تقول ىصقألا . طشنلا لاصتالا لوط ىلإ دنتست ISP فيراصم تناك اذإ رايخلا اذه ديدحت متي .لومخلا

ةرتف" لقح يف تقولاا رادقم لخداً .امئاد طشن تنرتنإلاا لاصتا - ةايحلا ديق ىلع ءاقبلا<sup>ر.</sup> دعب لاصتالا ةداعإ لبق RV215W زارطلا هرظتني يذلا تقولا رادقم وه اذه ."بلطلا ةداعإ تنرتنإلاب لاصتالا عاطقنا.

متي يذلا PPTP لاصتال ةقداصملا عون رتخأ ةقداصملا عون ةلدسنملا ةمئاقلا نم .7 ةوطخلا قطساوب هريفوت ISP.

دارملا ةقداصملا ةقيرط ديدحتل ISP مداخ نع RV215W ملعتسي — يئاقلتلا ضوافتلا<sup>ر.</sup> .حيحصلا ةقداصملا عونب ةقداصملا دامتعا تانايب كلذ دعب RV215W لسري .اهمادختسإ

رورم تاملك لسري ةقداصم لوكوتورب وه (PAP) رورملا ةملك ةقداصم لوكوتورب — PAP· منمآ ريغ ةقداصم بولسأ اذه .ةكبشلا ربع ةرفشملا ريغ ASCII.

نم ققحتي ةقداصم لوكوتورب وه (CHAP) نايبتسالا ةحفاصم ةقداصم لوكوتورب — CHAP· تقو يف ةحفاصملا هذه ثدحت .تاهاجتالا ةيثالث ةحفاصم مادختسإ لالخ نم ةقداصملا يلوألا ليصوتلا دعب ةيئاوشع تارتف ىلعو يلوألا لاصتالا.

ممصم MS-CHAP قيسنت .CHAP لوكوتورب نم Microsoft رادصإ وه MS-CHAP — MS-CHAP رامص وه MS-CHAP قيسنت . تاجتنم عم قفاوتلل Windows NT.

·MS-CHAP2 — MS-CHAP2 ل دادتما وه MS-CHAP. MS-CHAP2 ل دادتما وه MS-CHAP2 — MS-CHAP2 نم ىوقأ ةقداصم بولسأ وه MS-CHAP2 ...

يرفوم لبق نم ةمدخلا مسا مادختسإ متي .ةمدخلا مسا لقح يف ةمدخ مسا لخدأ .8 ةوطخلا ةمدخلا مسا ريفوت متي .RV215W ەكلمي يذلا لوصولا عون ديدحتل (ISPs) تنرتنإلا تامدخ iSP. ةطساوب

ةطقن نم Microsoft ريفشت نيكمتل MPPE ريفشت لقح يف **نيكمت** نم ققحت .9 ةوطخلا تاكبشلا تالاصتإ ربع ةلوقنملا تانايبلا ريفشتل ةزيم يه MPPE). MPPE (عطقن ىلإ تاكبشلا تالاصتا ربع العقافي الالال تانايبلا مي من الالال الالال الالال الالال الالال الالال الالال ال

"ةيرايتخالا تادادعإلا" ةقطنم يف ةيلاتلا تادادعإلا نيوكتب مق (يرايتخإ) .10 ةوطخلا.

افيرعت فيضملا مسا رفوي .RV215W ب صاخلا فيضملا مسا لخداً — فيضملا مسا<sup>.</sup> دارطلا يلإ لوخدلا ليجستب نوموقي نيذلا نيمدختسملل.

.RV215W لاجم مسا لخدأ — لاجملا مسا·

لاسرالا ةدجو نيوكتل ةبولطملا ةقيرطلا عم قفاوتي يذلا ويدارلا رز قوف رقنا — MTU. دحلا تادجو غلبت .ةكبشلا ربع اهلاسرا نكمي ةمزح ربكا مجح وه MTU. MTU) يوصقلا دحلا تادجو غلبت .ةكبشلا ربع الإلامي الإلامي القي مايقلا (MTU) ل .ايئاقلت (MTU) لقنلل ىصقألاا دحلا ةدحو مجح نيوكتب RV215w زارطلا موقي — يئاقلت -

.ايودي (MTU) ل\_قنلل ىصقألاا دحلا ةدحو مجح نيوكتب مدختسملا موقي — يودي -

لخدأف (MTU) لقنلل ىصقألاا دحلا ةدحو لقح يف يوديلا ويدارلا رز قوف رقنلا مت اذإ — مجحلا لقنلل ىصقألاا دحلا ةدحول لقال مجحلا نوكي دق .(MTU) لقنلل ىصقألاا دحلا ةدحو مجح مجحلا نكلو ،تانايبلا نم ةريغص تاعفد لسرت يتلا تاقيبطتلا ضعبل اديفم (MTU) ماع لكشب فاك (MTU) لقنلل ىصقألاا دحلا ةدحول يضارتفالا

.**ظفح** ةقطقط .11 ةوطخلا

### L2TP IPv4

نم ءزجك همادختسإ متي يقفن لاصتا لوكوتورب وه 2 ةقبطلل يقفنلا لاصتالا لوكوتورب نم الدب دمتعي هنكلو ،تانايبلل ريفشتلا L2TP رفوي ال ISP قطساوب تامدخلا ميلست (VPN) قيرهاظلا قصاخلا ةكبشلا L2TP مدختسي .MPPE ريفشتلا لوكوتورب ىلع كلذ قماع تاقفن ئشنت VPN تالاصتا نإف ،كلذ عمو ،ةنمآ ريغ ةكبش ربع نمآ لاصتا ريفوتل يرخألا لاصتالا الاصتالا الاصتال

حاف الحافة الحافة الحاف حافة الحافة الحافة الحافة الحافة الحافة الحافة الحافة الحافة الحافة الحافة الحافة الحافة الحافة الحافة الحافة الحافة الحافة الحافة الحافة الحافة الحافة الحافة الحافة الحافة الحافة الحافة الحافة الحافة الحافة الحافة الحافة الحافة الحافة الحافة الحافة الحافة الحافة الحافة الحافة الحافة الحافة الحاف حافة الحافة الحافة الحافة الحافة الحافة الحافة الحافة الحافة الحافة الحافة الحافة الحافة الحافة الحافة الحافة الحافة الحافة الحافة الحافة الحافة الحافة الحافة الحافة الحافة الحافة الحافة الحافة الحافة الحافة الحافة الحافة الحافة الح

| Internet Setup             |                                                       |
|----------------------------|-------------------------------------------------------|
| Internet Connection Type:  | L2TP 👻                                                |
| L2TP Settings              |                                                       |
| IP Address:                | 192 . 168 . 10 . 100                                  |
| Subnet Mask:               | 255 . 255 . 255 . 0                                   |
| Gateway:                   | 192 . 168 . 10 . 1                                    |
| L2TP Server:               | 192 . 168 . 100 . 1                                   |
| Version:                   | 3 🔻                                                   |
| Cookie Length:             | 4 🗸                                                   |
| Vendor ID:                 | Standard Ocisco                                       |
| Virtual Circuit ID:        | 1 (Range: 0 - 4294967295)                             |
| Authentication:            | Enable O Disable                                      |
| Username:                  | username                                              |
| Password:                  | •••••                                                 |
| Connect on Demand: M       | lax Idle Time 5 minutes (Range: 1 - 9999, Default: 5) |
| 🔘 Keep Alive: Redial perio | od 30 seconds (Range: 20 - 180, Default: 30)          |
| Authentication Type:       | Auto Negotiation 👻                                    |
| Service Name:              | servicename                                           |
| MPPE Encryption:           | Enable                                                |
| Optional Settings          |                                                       |
| Host Name:                 | router8E0126                                          |
| Domain Name:               | domainname.com                                        |
| MTU:                       | 🔘 Auto 🖲 Manual                                       |
| Size:                      | 1460 Bytes (Range: 576 - 1460, Default: 1460)         |

Cancel

L2TP. رتخأ تنرتنإلا لاصتا عون ةلدسنملا ةمئاقلا نم .2 ةوطخلا

.L2TP تادادعإ ةقطنم يف ةيلاتلا تادادعإلاا نيوكتب مق .3 ةوطخلا

.WAN ذفنمب صاخلا IP ناونع لخدأ — IP ناونع·

 $\cdot$ نفنمل ةيعرفلا ةكبشلا عانق لخدا — ةيعرفلا ةكبشلا عانق WAN.

.ةيضارتفالا ةباوبلا ناونع لخدأ — ةباوبلا<sup>.</sup>

. L2TP مداخب صاخلا IP ناونع لخدأ — L2TP مداخ<sup>.</sup>

L2TP. نم ارادصإ رتخأ ةلدسنملا رادصإلا ةمئاق نم .4 ةوطخلا

.L2TP نم يسايقلا رادصإلا — 2 رادصإلا·

نامأ تازيم L2TPv3 لوكوتورب نم ثلاثلا رادصإلا رفوي .L2TP نم ثدحألا رادصإلاا — 3 رادصإلا<sup>.</sup> ةنسحم نيمضت ةيلمعو ةيفاضإ.

طابترا فيرعت فلم مجح رتخأ طابترالا فيرعت فلم لوطل ةلدسنملا ةمئاقلا نم .5 ةوطخلا. ةسلج لكل ايلحم ةديرفلا طابترالا فيرعت تافلم مجح اذه طابترالا فيرعت فلم مجح ددحي اهيلع ضوافتلا مت.

حنمت .لاجم id عئابلاا يف بغر ب عئابلاا ىلإ لثامي نأ رز يكلسال لا تقطقط .6 ةوطخلا تالاصتال فيرعتلا دروملا تافرعم L2TP.

زاهج ىلإ RV215W زارطلا نم L2TP لاصتا نوكي امدنع رايخلا اذه مادختسإ متي — يسايق· ISP. تالاصتإ مظعمل ةلاحلا يه هذه نوكتس .Cisco ةزهجأ نم سيل

متيو .Cisco زاهج ىل| RV215W زارطلا نم L2TP لاصتا نوكي امدنع رايخلا اذه مدختسي<sup>.</sup> .هب ةصاخلا L2TP تافرعم ذيفنتب مدختسملل حامسلل اذه مادختسإ

ةرئادلا فرعم لقح يف L2TP لـاصتا فرعم لخدأف ،Cisco وه دروملا فرعم ناك اذإ .7 ةوطخلا ةيرهاظلا.

ةقداصملا لقح يف ةقداصملا ليطعت وأ نيكمتل بولطملا رايخلا رز يلع رقنا .8 ةوطخلا.

.ةقداصملا نيكمت L2TP نم 2 رادصإلا بلطتي .3 رادصإلا L2TP ل طقف وه رايخلا اذه **:ةظحالم** 

لا ترفع العام العامين العامين الماني الماني العامين العامين الماني الماني الماني الماني الماني الماني الماني ال

لاجم ةملكلا يف isp لا ب تدوز ناك نأ ةملكلا تلخد .10 ةوطخلا.

بوغرملا ليصوتلا رايخل فدارملا رايتخالا رز رقنا .11 ةوطخلا.

دحلا لخدأ .رورم ةكرح دوجو دنع الإ اطشن تنرتنإلا لاصتا نوكي ال — بلطلا دنع لاصتالا<sup>.</sup> تقول ىصقألا دحلا لقح يف تنرتنإلا لاصتا ءاهنإ لبق لاصتالا لومخ تقول ىصقألا . طشنلا لاصتالا لوط ىلإ دنتست ISP فيراصم تناك اذإ رايخلا اذه ديدحت متي .لومخلا

ةرتف" لقح يف تقولا رادقم لخداً .امئاد طشن تنرتنإلاا لاصتا - ةايحلا ديق ىلع ءاقبلا<sup>.</sup> دعب لاصتالا ةداعإ لبق RV215W زارطلا هرظتني يذلا تقولا رادقم وه اذه ."بلطلا ةداعإ تنرتنإلاب لاصتالا عاطقنا.

يذلا L2TP لاصتال ةقداصملا عون رتخأ ةقداصملا عون ةلدسنملا ةمئاقلا نم .12 ةوطخلا قطساوب هريفوت متي ISP.

دارملا ةقداصملا ةقيرط ديدحتل ISP مداخ نع RV215W ملعتسي — يئاقلتلا ضوافتلا<sup>.</sup>

.جيحصلا ةقداصملا عونب ةقداصملا دامتعا تانايب كلذ دعب RV215W لسري .اهمادختسإ

رورم تاملك لسري ةقداصم لوكوتورب وه (PAP) رورملا ةملك ةقداصم لوكوتورب — PAP· منمآ ريغ ةقداصم بولسأ اذه .ةكبشلا ربع ةرفشملا ريغ ASCII.

نم ققحتي ةقداصم لوكوتورب وه (CHAP) نايبتسالا ةحفاصم ةقداصم لوكوتورب — CHAP· تقو يف ةحفاصملا هذه ثدحت .تاهاجتالا ةيثالث ةحفاصم مادختسا لالخ نم ةقداصملا يلوألا ليصوتلا دعب ةيئاوشع تارتف ىلعو يلوألا لاصتالا

ممصم MS-CHAP قيسنت .CHAP لوكوتورب نم Microsoft رادصإ وه MS-CHAP — MS-CHAP رادص المصلح وم ي MS-CHAP سمصم MS-CHAP قي سنت

يرفوم لبق نم ةمدخلا مسا مادختسإ متي .ةمدخلا مسا لقح يف ةمدخ مسا لخدأ .13 ةوطخلا ةمدخلا مسا ريفوت متي .RV215W ەكلمي يذلا لوصولا عون ديدحتل (ISPs) تنرتنإلا تامدخ iSP. ةطساوب

ةطقن نم Microsoft ريفشت نيكمتل MPPE ريفشت لقح يف **نيكمت** نم ققحت .14 ةوطخلا ةكبشلا تالاصتإ ربع ةلوقنملا تانايبلا ريفشتل ةزيم يه MPPE). MPPE (قطقن ىلإ قيرهاظلا ةصاخلا.

"ةيرايتخالاا تادادعإلاا" ةقطنم يف ةيلاتلا تادادعإلاا نيوكتب مق (يرايتخإ) .15 ةوطخلا

افيرعت فيضملا مسا رفوي .RV215W ب صاخلا فيضملا مسا لخداً — فيضملا مسا<sup>.</sup> دعب نع RV215W زارطلا يلإ لوخدلا ليجستب نوموقي نيذلا نيمدختسملل.

.RV215W لاجم لخدأ — لاجملا مسا<sup>.</sup>

لاسرالا ةدحو نيوكتل ةبولطملا ةقيرطلا عم قفاوتي يذلا ويدارلا رز قوف رقنا — MTU. دحلا تادحو غلبت .ةكبشلا ربع اهلاسرا نكمي ةمزح ربكا مجح وه MTU. MTU) يوصقلا تياب 1460 L2TP لاصتال ةيسايقلا (MTU) لقنلا (MTU

.ايئاقلت (MTU) لقنلل ىصقألاا دحلا ةدحو مجح نيوكتب RV215w زارطلا موقي — يئاقلت -

.ايودي (MTU) لقنلل ىصقألاا دحلا ةدحو مجح نيوكتب مدختسملا موقي — يودي -

لخدأف (MTU) لقنلل ىصقألاا دحلا ةدحو لقح يف يوديلا ويدارلا رز قوف رقنلا مت اذإ — مجحلا لقنلل ىصقألا دحلا ةدحول لقالا مجحلا نوكي دق .(MTU) لقنلل ىصقألاا دحلا ةدحو مجح مجحلا نكلو ،تانايبلا نم ةريغص تاعفد لسرت يتلا تاقيبطتلا ضعبل اديفم (MTU) ماع لكشب فاك (MTU) لقنلل ىصقألا دحلا ةدحول يضارتفالا

.**ظفح** ةقطقط .16 ةوطخلا

### DHCPv6 يئاقلتلا نيوكتلا

موقي ةكبش لوكوتورب وه (DHCPv6) 6 رادصإلا فيضملل يكيمانيدلا نيوكتلا لوكوتورب مادختسإ متي .ةكبشلاب هلاصتإ دنع رتويبمك زامج ىلإ IP ناونع نييعتب ايئاقلت DHCPv6 بلطتي ،يئاقلتلا نيوكتلل ارظن .IP نيوانع ريغت ام ابلاغ يتلا ةزمجألل DHCPv6 .مودعم وأ ليلق نيوكت

Networking > IPv6 > رتخاو بيولاني نيوكتل ةدعاسملان الماد الله المالي المعاليي المعامي المعامي المعامي المعام المعامي المعامي ا معامي المعامي المعامي المعامي المعامي المعامي المعامي المعامي المعامي المعامي المعامي المعامي المعامي المعامي المعامي المعامي المعامي المعامي المعامي المعامي المعامي المعامي المعامي المعامي المعامي المعامي المعامي المعامي المعامي المعامي المعامي معامي المعامي المعامي المعامي المعامي المعامي المعامي المحامي المعامي المعامي المعامي المعامي المعامي المعامي المعامي المعامي المعامي المعامي المعامي المعامي المعامي المعامي المعامي المعامي المعامي المعامي المعامي المعامي المعامي المعامي المعامي الم المعامي المعامي المعامي المعامي المعامي المعامي المعامي المعامي المعامي المعامي المعامي المعامي المعامي المعامي المعامي المعامي المعامي المعامي معامي المعامي المعامي المعامي المعامي المعامي المعامي المعامي المعامي المعامي المعامي المعامي المعامي المعامي المعامي المعامي المعامي المعامي المعامي المعام معامي المعامي المعامي المعامي المعامي المعامي المعامي المعامي المعامي المعامي المعامي المعامي المعامي المعامي المعامي المعامي المعامي المعامي المعامي المعامي المع معامي المعامي المعامي المعامي المعامي المعامي المعامي المعامي المعامي المعامي المعامي المعامي المعامي المعامي المعامي المعامي المعامي ال معامي المعامي المعامي المعامي المعامي المعامي المعامي المعامي المعامي المعامي المعامي المعامي المعامي المعامي الم معامي المعامي المعامي المعامي المعامي المعامي المعامي المعامي المعامي المعامي المعامي المعامي المعامي المعامي الم معامي

| IPv6 WAN Configu     | uration                           |
|----------------------|-----------------------------------|
| WAN Connection Type: | Automatic Configuration -DHCPv6 👻 |
| Save Cance           |                                   |

DHCPv6- يئاقلتلا نيوكتلا رتخأ WAN ةكبش لاصتا عون ةلدسنملا ةمئاقلا نم .2 ةوطخلا

.**ظفح** ةقطقط .3 ةوطخلا

### تباثلا IPv6 لوكوتورب

نيوانع مادختسإ متي .تقولا نم ةدتمم ةرتفل زامجل منييعت متي ناونع وه تباثلا IP ناونع عقوم ةفاضتسإ لثم IP نيوانع ريغت ال يتلا ةزمجألا تامدخل يسيئر لكشب ةتباثلا IP لاصتال تباث IP ناونع (ISP) تنرتنإلا ةمدخ رفوم رفوي .تنرتنإلا ىلع ىرخأ تامدخ وأ بيولا WAN المات

ا حقوطخلا Networking > IPv6 جيولا نيوكتل ةدعاسملا ةادألا ا يل لوخدلا ليجستب مق 1. قوطخلا Networking > IPv6 جنف متي IPv6 WAN. ت*كوكت* قحفص حتف متي IPv6 WAN. تكبش نيوكت

| Internet Address (IPv6) |            |                  |   |
|-------------------------|------------|------------------|---|
| WAN Connection Type:    | Static IPv | /6               | • |
| IPv6 Address:           | 2001:0d    | b8::A360         |   |
| IPv6 Prefix Length:     | 64         | (Range: 0-128)   |   |
| Default IPv6 Gateway:   | 2002:db    | 8:0:1:FFFF::FFFE |   |
| Static DNS 1:           | 2001:0d    | b8::AF10         |   |
| Static DNS 2:           | 2001:0d    | b8::AF1A         |   |

.ت**باثلا اPv6** رتخأ WAN ةكبش لاصتا عون ةلدسنملا ةمئاقلا نم .2 ةوطخلا

.ISP ەمدقي يذلا IPv6 ناونع لقح يف WAN ذفنمل IPv6 ناونع لخدأ .3 ةوطخلا

ISP. ةطساوب ددحملا WAN ذفنمل ةئدابلا لوط لخدأ .4 ةوطخلا

isp. لا ب دوزي لاجم ةباوبلا يف لخدم ريصقتلا نم ناونع IPv6 لا تلخد .5 ةوطخلا

تباثلا 1 DNS لقح يف ISP IPv6 ةكبش ىلع يساسألا DNS مداخل IPv6 ناونع لخدأ .6 ةوطخلا مرفوي يذلا

تباثلا 2 DNS لقح يف ISP IPv6 ةكبش ىلع يوناثلا DNS مداخل IPv6 ناونع لخدأ .7 ةوطخلا

.ISP ەرفوي يذلا

.**ظفح** ةقطقط .8 ةوطخلا

### PPPoE IPv6

قفن ءاشنإب موقي ةكبش لوكوتورب وه (PPPoE) تنرثيإلا ربع ةطقن ىلإ ةطقن لوكوتورب نيوكت ةلوهس ببسب PPPoE مادختسإ متي .ةياهنلا ةطقن ىلإ ةياهنلا ةطقن نم يرهاظ تاملعم ISP رفوي .مدختسملا

Networking > IPv6 رتخاو بيول نيوكتل قدءاسمل قادأل عل إلوخدل ليجستب مق 1. قوطخل Networking > IPv6 التيجستب مق 1. قوطخل Pv6 WAN.

# IPv6 WAN Configuration

| Internet Address (IPv6)                                             |                                                          |  |  |  |  |
|---------------------------------------------------------------------|----------------------------------------------------------|--|--|--|--|
| WAN Connection Type:                                                | PPPoE IPv6                                               |  |  |  |  |
| PPPoE Settings                                                      |                                                          |  |  |  |  |
| Username:                                                           | username                                                 |  |  |  |  |
| Password:                                                           | •••••                                                    |  |  |  |  |
| Connect on Demand                                                   | I: Max Idle Time 5 minutes (Range: 1 - 9999, Default: 5) |  |  |  |  |
| Keep Alive: Redial period 30 seconds (Range: 20 - 180, Default: 30) |                                                          |  |  |  |  |
| Authentication Type:                                                | Auto Negotiation 👻                                       |  |  |  |  |
| Service Name:                                                       | servicename                                              |  |  |  |  |
| MTU:                                                                | 🔘 Auto 🍥 Manual                                          |  |  |  |  |
| Size:                                                               | 1492 (Range: 1280 - 1492, Default : 1492)                |  |  |  |  |
| IP Settings                                                         |                                                          |  |  |  |  |
| Address Mode:                                                       | O Dynamic  Static                                        |  |  |  |  |
| Static IP Address                                                   |                                                          |  |  |  |  |
| IPv6 Address:                                                       | 2001:0DB8::A360                                          |  |  |  |  |
| IPv6 Prefix Length:                                                 | 64 (Range: 0-128)                                        |  |  |  |  |
| Default IPv6 Gateway:                                               | 2002:0DB8:0:1:FFFF::FFFE                                 |  |  |  |  |
| Static DNS 1:                                                       | 2001:0DB8::AF10                                          |  |  |  |  |
| Static DNS 2:                                                       | 2001:0DB8::AF1A                                          |  |  |  |  |
| Save Cancel                                                         |                                                          |  |  |  |  |
|                                                                     |                                                          |  |  |  |  |

*دادعإ* ةحفص يف IPv4 PPPoE نيوكت ىلإ ادانتسا PPPoE تادادعإ ديدحت متي **:ةظحالم** *.تنرتنإلا*  ناونعلا عضو لـقح يف بوغرملا عضولا عم قفاوتي يذلا رايخلا رز رقنا .3 ةوطخلا.

.ايئاقلت WAN ذفنمل IPv6 ناونع نييعت متي — ةيكيمانيد<sup>.</sup>

نيوكتب مق .مدختسملا ةطساوب WAN ذفنمل IPv6 ناونع نيوكت مت — يكيتاتسإ نكاس· تادادعا ةقطنم يف ةيلاتلا تادادعإلا IP.

.ISP ەمدقي يذلا IPv6 ناونع لقح يف WAN ذفنمل IPv6 ناونع لخدأ — IPv6 ناونع -

. ISP ةطساوب ددحملا WAN ذفنمل ةئدابلا لوط لخدأ — IPv6 ةئداب لوط -

.ةباوبلا لقح يف ةيضارتفالا ةرابعلل IPv6 ناونع لخداً — ةيضارتفالا IPv6 قرابع -

- DNS 1 لقح يف ISP IPv6 ةكبش ىلع يساسألا DNS مداخل IPv6 ناونع لخدأ — 1 تباثلا DNS 1 تباثلا.

- DNS 2 لقح يف ISP IPv6 ةكبش ىلع يوناثلا DNS 2 مداخب صاخلا IPv6 ناونع لخدأ — تباثلا DNS 2 تباثلا.

.**ظفح** ةقطقط .4 ةوطخلا

ةمجرتاا مذه لوح

تمجرت Cisco تايان تايانق تال نم قعومجم مادختساب دنتسمل اذه Cisco تمجرت ملاعل العامي عيمج يف نيم دختسمل لمعد يوتحم ميدقت لقيرشبل و امك ققيقد نوكت نل قيل قمجرت لضفاً نأ قظعالم يجرُي .قصاخل امهتغلب Cisco ياخت .فرتحم مجرتم اممدقي يتل القيفارت عال قمجرت اعم ل احل اوه يل إ أم اد عوجرل اب يصوُتو تامجرت الاذة ققد نع اهتي لوئسم Systems الما يا إ أم الا عنه يل الان الانتيام الال الانتيال الانت الما